TO: EPSON 愛用者

FROM: EPSON 客服中心

主題敘述:大尺寸印表機 Epson SureColor SC-P407 在 WINDOWS 7 系統下,如何 關閉透明色

innoCTI LINE LINE 文件 W Microsoft Word 2010 ۲ 圖片 Skype ۲ 音樂 記事本 ۲ 電腦 Adobe Reader XI ۲ 控制台 EPSON Scan 裝置和印表機 小盘家 . 預設程式 FAX Utility 說明及支援 移除EPSON印表機軟體 所有程式 搜寻程式及檔案 2 D BBB S W G

步驟1、請點選左下角「視窗」功能後,再點選「裝置和印表機」功能。

步驟 2、選擇驅動程式 P400,並按下右鍵進入「列印喜好設定」功能。

| 乍 列印伺服器           | 內容 移除裝置                               |                                |
|-------------------|---------------------------------------|--------------------------------|
|                   | 装置                                    | (7)                            |
| EPSON ME 960      | FWD Series 📃 227                      | 6W                             |
| EPSON N3000       | 놀 Len                                 | ovo Preferred Pro USB Keyboard |
| Sepson SC-P       | 周時(0)                                 | SB Optical Mouse               |
| EPSON SC-T        | 用瓜(0)                                 | .03                            |
| 🚍 EPSON Stylu     | 住新倪鹵開啟(E)                             |                                |
| 🚍 EPSON Stylu     | 查看列印工作(E)                             |                                |
| SEPSON T40V       |                                       | 2016                           |
| 🗩 EPSON T50 S     | 列印喜好設定(G)                             |                                |
| SEPSON TX21       | 印表機內谷(P)                              |                                |
| SEPSON TX32       | 法会体のの                                 |                                |
| EPSON WF-2        | 建立提偿(5)                               |                                |
| SEPSON WF-3       | 疑難排解(T)                               |                                |
| EPSON WF-7        | 移除裝置(V)                               |                                |
| EPSON WF-F        | க் <i>க்</i> ம)                       |                                |
| EPSON WP-4        | · · · · · · · · · · · · · · · · · · · |                                |
| EPSON XP-225      | Series                                |                                |
| EPSON379214 (     | WF-7610 Series)                       |                                |
| EPSONFB40FA (     | L1455 Series)                         |                                |
| 🚔 Fax             |                                       |                                |
| ●L1455 Series(網)  | 路)                                    |                                |
| 🖶 Microsoft XPS D | Ocument Writer                        |                                |
| WP-4531 Series    | (網路)                                  |                                |

## 步驟3、點選紙張種類。

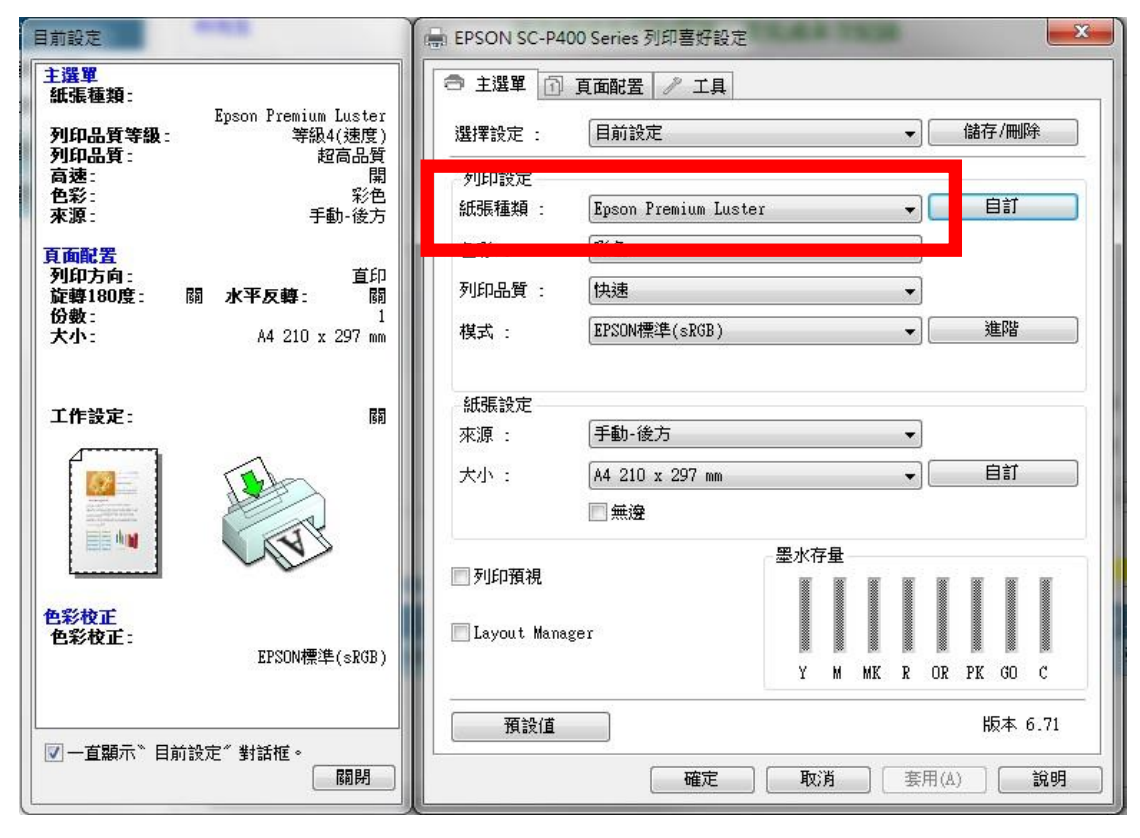

步驟4、選擇非相片用紙。

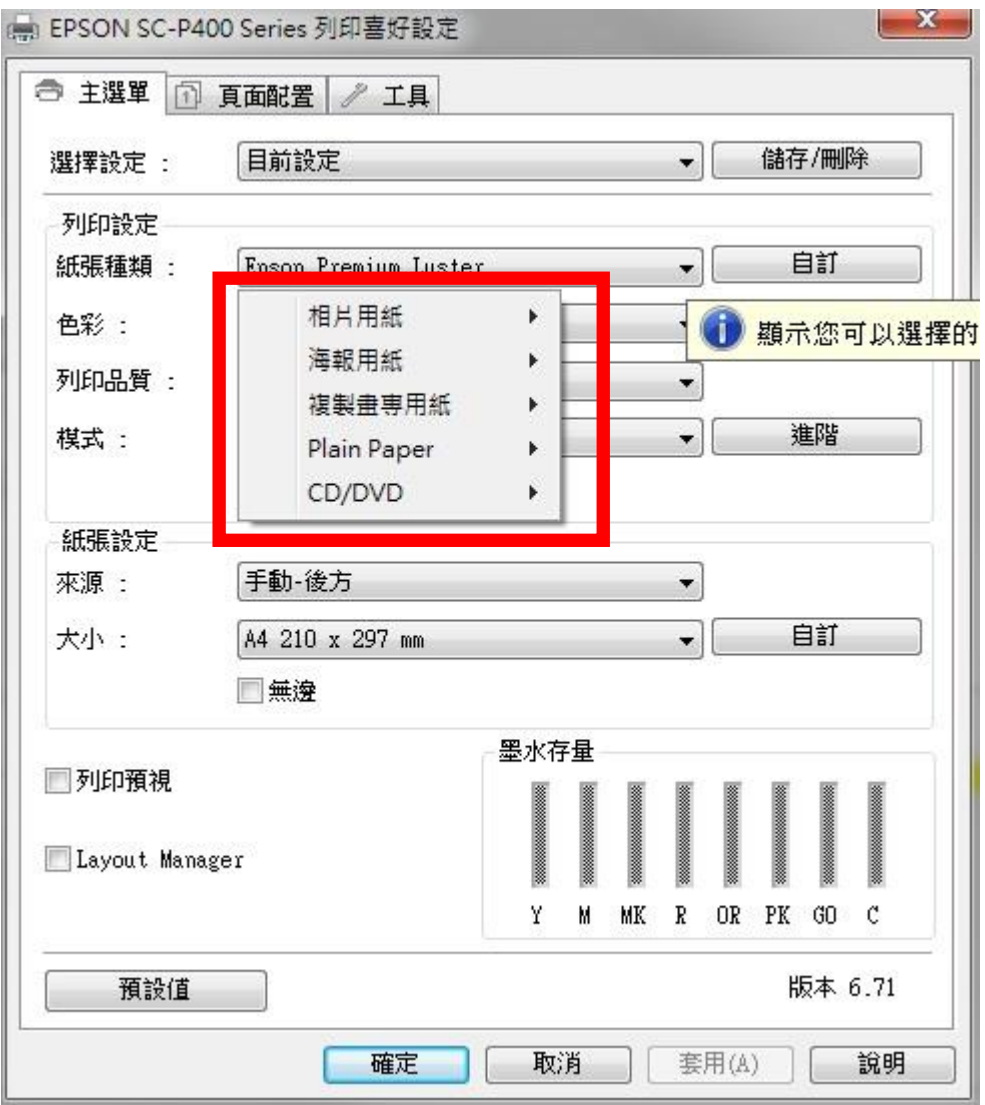

步驟5、點選「自訂」。

|                          | 2                 |      |   |    |   | _    |    |      |      |
|--------------------------|-------------------|------|---|----|---|------|----|------|------|
| 選擇設定 :                   | 目前設定              |      |   |    | • |      | 儲存 | 字/刪『 | 涂    |
| 列印設定                     |                   |      |   |    |   |      |    |      |      |
| 紙張種類:                    | Epson Matte 🗸     |      |   |    |   | 自訂   |    |      |      |
| 色彩:                      | 彩色                |      |   |    |   | ))   |    |      |      |
| 列印品質 :                   | [快速 ▼]            |      |   |    |   |      |    |      |      |
| 棋式:                      | EPSON標準(sRGB) ▼   |      |   |    | • | ]進階  |    |      |      |
| 紙張設定                     |                   |      |   |    |   |      |    |      |      |
| 來源:                      | 手動-後方 ▼           |      |   |    |   |      |    |      |      |
| 大小:                      | A4 210 x 297 mm - |      |   |    | • | ] 自訂 |    |      |      |
|                          |                   | 一墨水花 | 曅 |    |   |      |    |      |      |
| ]列印預視<br>]Layout Manager |                   |      |   |    |   |      |    |      |      |
|                          |                   | Y    | M | MK | R | OR   | PK | GO   | C    |
| 蒋钞储                      | 1                 |      |   |    |   |      | R  | 反本   | 6 71 |

## 步驟6、透明色呈現關閉。

| 項目<br>紙張種類                                    | 目前設定                                                             | 已登錄的設定                                                                                                    |
|-----------------------------------------------|------------------------------------------------------------------|----------------------------------------------------------------------------------------------------|
| 印字頭間距調整<br>色彩<br>列印品質等級<br>列印品質<br>高速<br>細緻品質 | Epson Matte<br>標準<br>彩色<br>等級3(速度)<br>超高品質<br>開<br>關             | -<br>-<br>-<br>-<br>-                                                                                                    |
| 透明                                            | 60<br>60                                                         | -                                                                                                    |
| Gamma<br>Gamma<br>設定                          | 2.2<br>預設值                                                       |                                                                                                    |
|                                               |                                                                  |                                                                                                    |
| [ 匯出                                          | 匯入                                                               | 〕〔說明〕                                                                                                    |
|                                               | 巴杉<br>列印品質等級<br>列印品質<br>高速<br>細緻品質<br>透明<br>日本 仅正<br>Gamma<br>設定 | <ul> <li>世彩 秋巴</li> <li>列印品質等級 等級3(速度)</li> <li>列印品質 超高品質</li> <li>高速 開</li> <li>細緻品質 闘</li> <li>送明 闘</li> <li>二本 近</li> <li>透明 闘</li> <li>二本 近</li> <li>透明 闘</li> <li>二本 近</li> <li>透明 闘</li> <li>二本 近</li> <li>透明 闘</li> <li>二本 近</li> <li>通り</li> <li>通り</li> <li>通り</li> <li>通り</li> <li>通り</li> <li>通り</li> <li>一</li> <li>一</li> <li>一</li> <li>一</li> <li>一</li> <li>一</li> <li>一</li> <li>一</li> <li>一</li> <li>一</li> <li>一</li> <li>一</li> <li>一</li> <li>一</li> <li>一</li> <li>一</li> <li>一</li> <li>一</li> <li>一</li> <li>二</li> <li>二</li></ul> |